**MedicalCare** STATION

# 非公開型 医療介護専用SNS メディカルケアステーション (MCS) 管理者が行える操作

※画面デザインはモバイル版です。

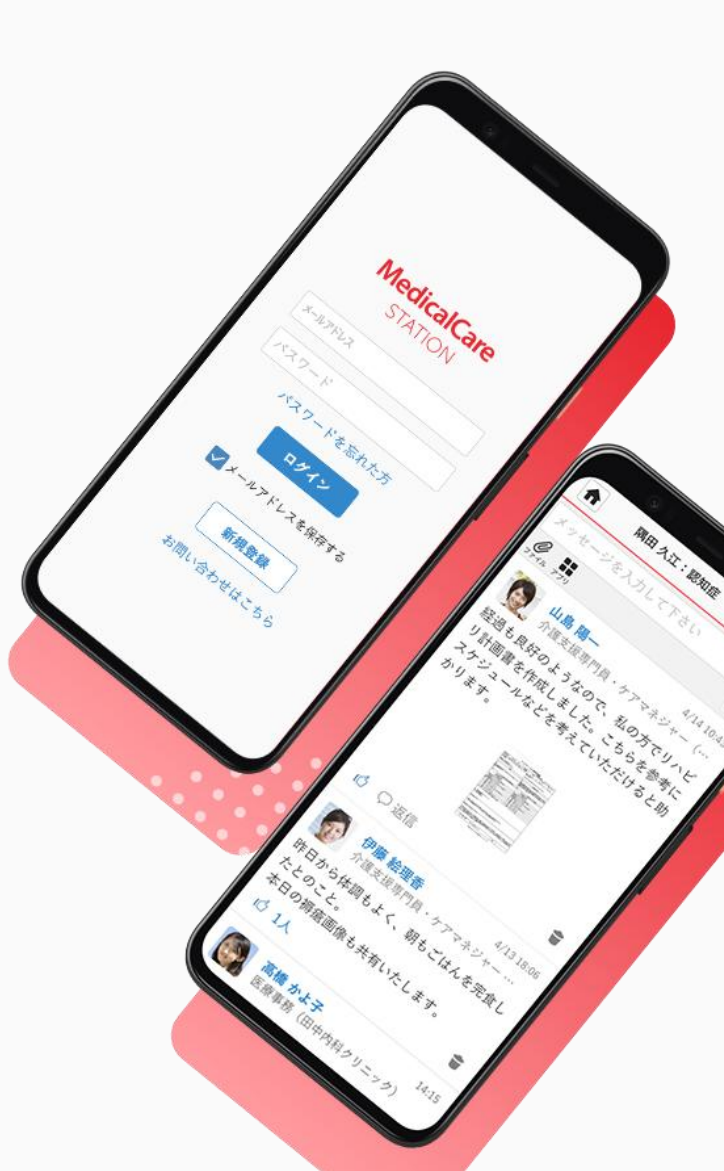

© Embrace Co., Ltd.

# 目次

| 目次                   | 1 |
|----------------------|---|
| 管理者権限の設定と解除方法        | 2 |
| 同じ施設に所属しているスタッフを招待する | 3 |
| 患者・利用者を登録する          | 4 |
| 自由グループを作成する          | 6 |
| グループへの参加を承認する        | 7 |
| メッセージの非表示            | 8 |
| メッセージの再表示            | 9 |
|                      |   |

## ・ 管理者権限の設定と解除方法

管理者権限のあるユーザの操作

※管理者は複数名設定することができます。あとから何度でも変更可能です。

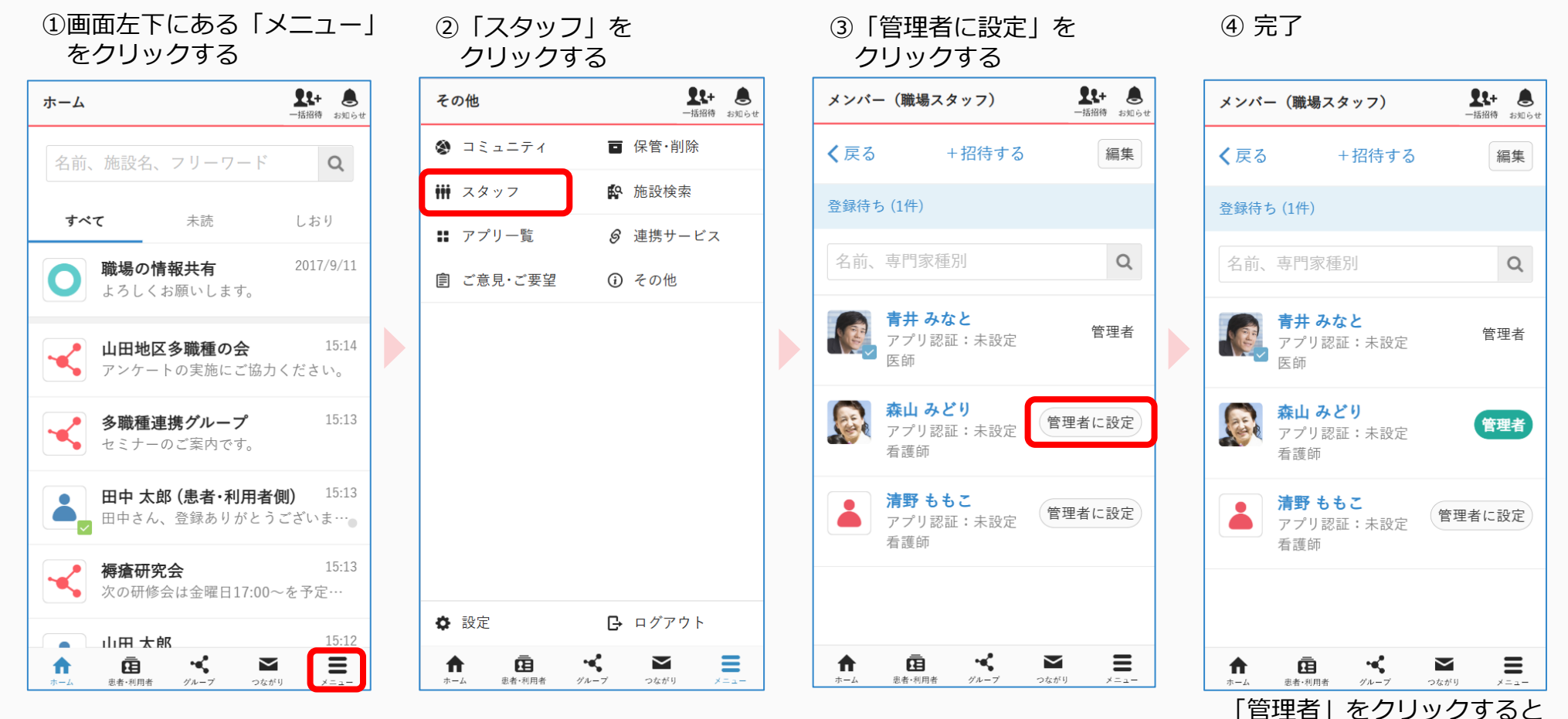

権限を外すことができます。

# 同じ施設に所属しているスタッフを招待する

### 管理者権限のあるユーザの操作

※権限のないユーザからも招待可能ですが、この場合、まず管理者ユーザが「承認」(p.6参照)をする必要があります。

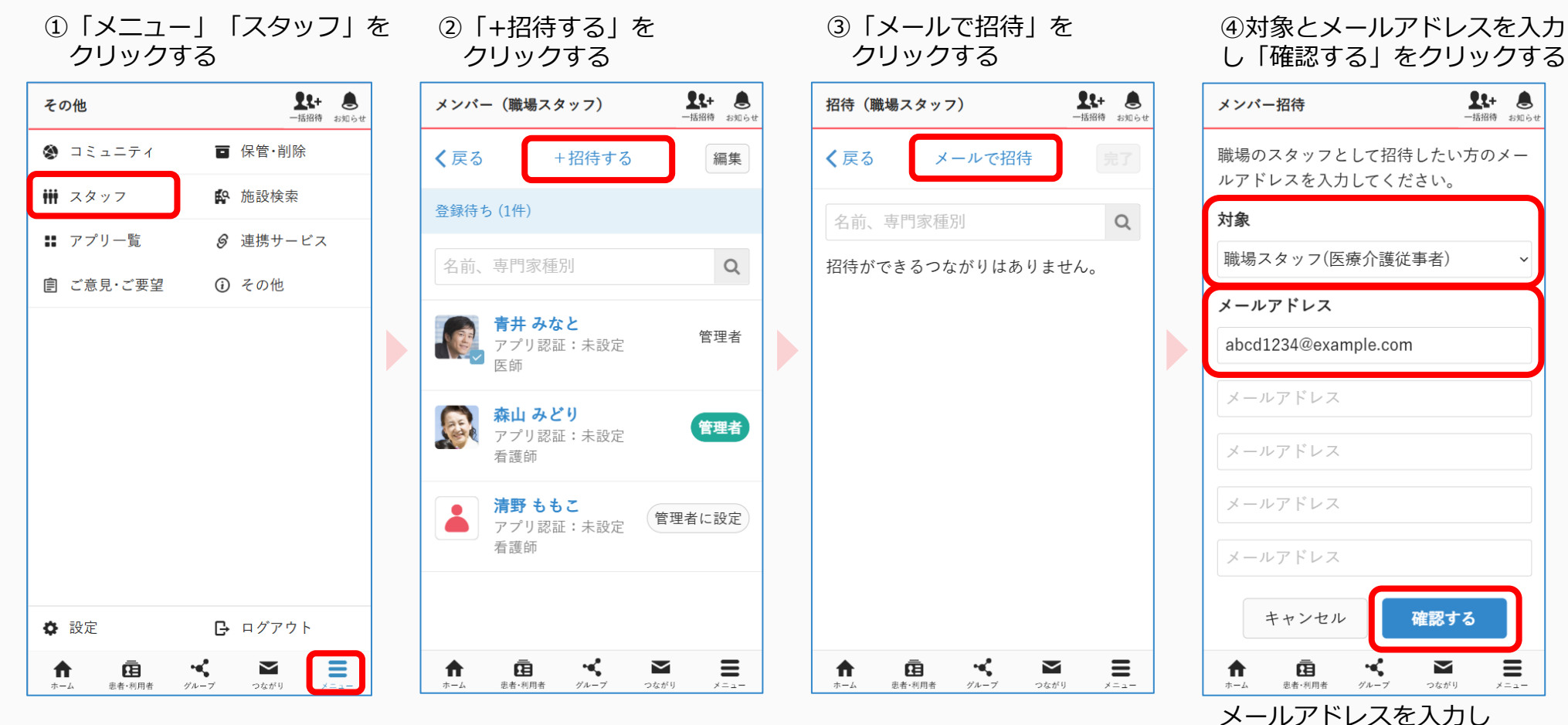

※詳しい手順については「スタッフの登録方法について」をご覧ください。

招待が完了すると、

相手に通知が届きます。

## 患者・利用者を登録する

患者・利用者の作成権限のあるユーザーの操作

※詳しい手順については「患者グループの作成方法について」をご覧ください。

#### ①「患者・利用者」を クリックする

| ホーム             | <b>2</b> \$+<br>一括招待               | ⑦ よ知らせ           |
|-----------------|------------------------------------|------------------|
| 名前、             | 施設名、フリーワード                         | Q                |
| すべて             | <b>、</b> 未読                        | しおり              |
| 0               | ー<br><b>職場の情報共有</b><br>よろしくお願いします。 | 2017/9/11        |
|                 | <b>山田 太郎</b><br>体温について             | 14:11            |
|                 | <b>山田地区多職種の会</b><br>アンケートの実施にご協力く  | 14:11<br>ください。   |
|                 | 山田 太郎 (患者・利用者側<br>ファイルが投稿されました。    | <b>J)</b> 14:10  |
|                 | <b>褥瘡研究会</b><br>次の研修会は金曜日17:00~    | 14:09<br>〜会議…    |
|                 | 多職種連携グループ                          | 14:09            |
| <b>†</b><br>*-4 | 武事 グループ つながり                       | <b>8</b><br>×==- |

#### ②「+新規に作成する」を クリックする

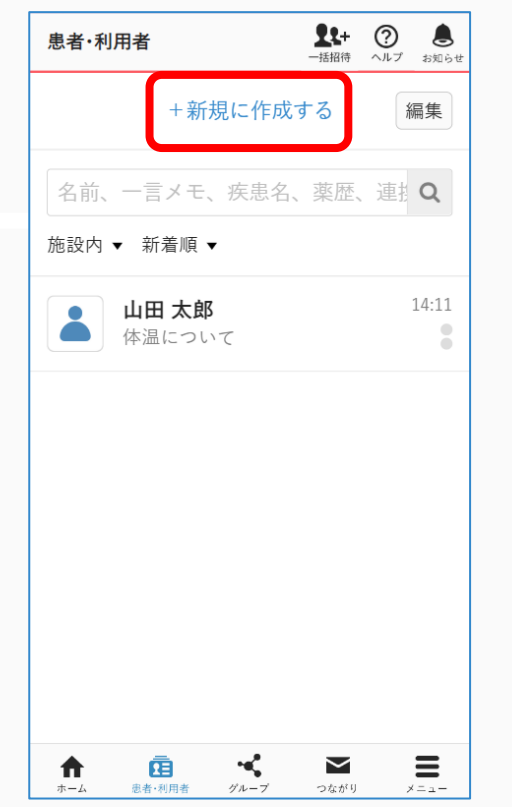

#### ③必須項目(姓名、性別)を 入力し「確認」をクリックする

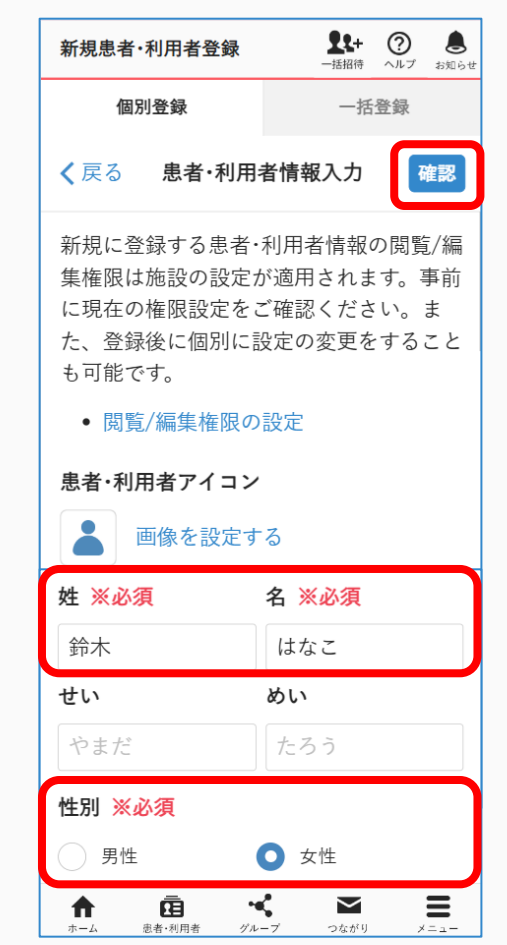

つづき

#### 患者・利用者の作成権限のあるユーザーの操作

#### ④内容を確認し 「次へ」 をクリックする

| 新規患者·利用                                                                                             | 者登録      | <b>皇皇+</b><br>一括招待 | ?<br>~ルプ | よ知らせ |
|----------------------------------------------------------------------------------------------------|----------|--------------------|----------|------|
| <b>く</b> 戻る                                                                                         | 確認画面     |                    |          | k~   |
| 患者・利用者<br>名前<br><sup> </sup> <sup> </sup> <sup> </sup> <sup> </sup> <sup> </sup> <sup> </sup> + はたこ | アイコン     |                    |          |      |
| <sup>野小</sup> はなど<br><b>性別 年齢</b><br>女性 歳                                                           |          |                    |          |      |
| <b>ー言メモ</b> (名)<br>未登録                                                                              | 前の後ろに表示さ | れます)               |          |      |
| <b>疾患名</b><br>未登録                                                                                   |          |                    |          |      |
| <b>薬歴</b><br>未登録                                                                                    |          |                    |          |      |
|                                                                                                    | 用者 グループ  | <b>&gt;</b>        | ,        | 8    |
| 登録した                                                                                                | :情報は、    | :≢ व               | _        |      |

#### ⑤追加するスタッフをクリックし 「登録」をクリックする

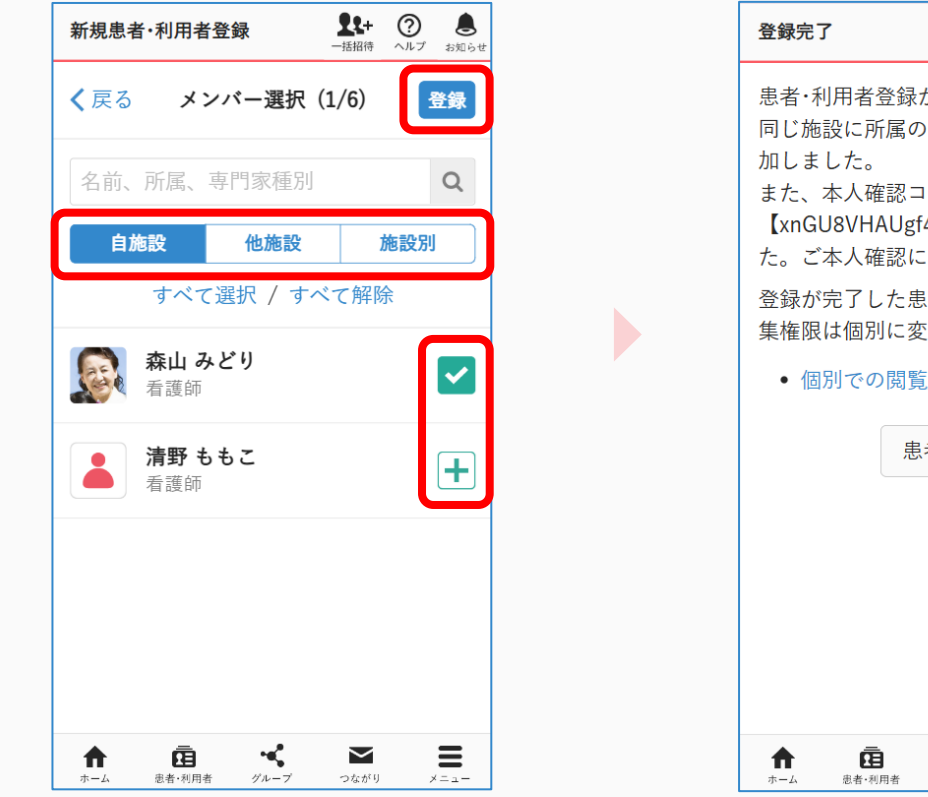

・最初はグループを作成した施設のスタッフ全員がチェックされています。

「∨」をクリックすると、メンバーから外すことができます。

・メンバーを検索することもできます。

#### (7)完了

| 登録完了         1         2         2         2         2         2         2         2         2         2         2         2         2         2         2         2         2         2         2         2         2         2         2         2         2         2         2         2         2         2         2         2         2         2         2         2         2         2         2         2         2         2         2         2         2         2         2         2         2         2         2         2         2         2         2         2         2         2         2         2         2         2         2         2         2         2         2         2         2         2         2         2         2         2         2         2         2         2         2         2         2         2         2         2         2         2         2         2         2         2         2         2         2         2         2         2         2         2         2         2         2         2 <th2< th=""> <th2< th=""> <th2< th=""> <th2< th=""></th2<></th2<></th2<></th2<> |
|----------------------------------------------------------------------------------------------------|
| 患者・利用者登録が完了致しました。<br>同じ施設に所属のユーザーをメンバーに追<br>加しました。<br>また、本人確認コード<br>【xnGU8VHAUgf4TyDk】を生成致しまし<br>た。ご本人確認にご利用下さい。<br>登録が完了した患者・利用者情報の閲覧/編<br>集権限は個別に変更することもできます。                                                                                                    |
| • 個別での閲覧/編集権限の設定<br>患者・利用者                                                                                                    |
| ↑<br>ホーム 思者・利用者 グループ つながり メニュー                                                                                                    |

自由グループを作成する

※詳しい手順については「自由グループの作成方法について」をご覧ください。

(2) [+新規に作成する]

#### ① 「グループ」を クリックする

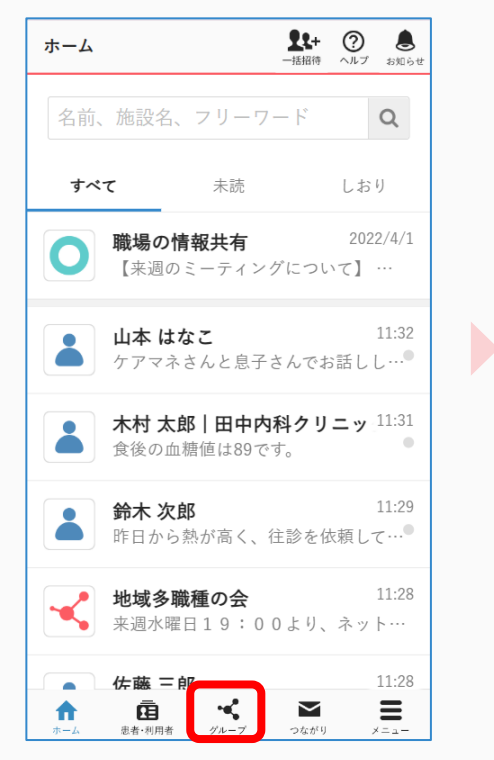

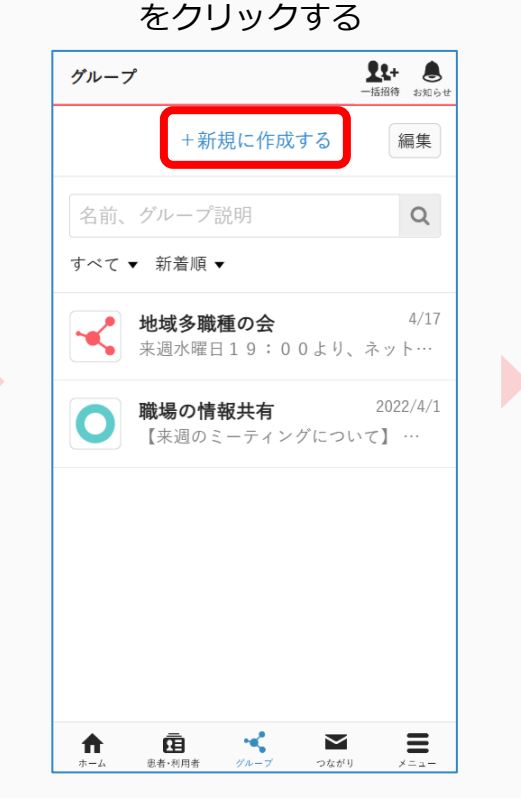

#### 14+ 8 グループ作成 メンバー招待 患者・利用者の治療・ケアを目的としたグル 山田地区多職種の会を作成いたしました。 ープは、以下より作成(施設管理者のみ可) 続けて、メンバーを招待しますか? 能) してください。 後で招待 +患者・利用者グループの新規作成 ゲーマでグ \*を作りたい グループ名 ※必須 山田地区多職種の会 ふりがな ぐるーぶめい 基本情報 **f** 患者・利用者 グループ キャンセル 作成する グループ名などは あとから変更可能です。 $\sim$ Ξ A Ē ~ 患者·利用者 必須項目は、 グループ名のみです。

③「グループ名」を入力し

「作成する」をクリックする

④完了

 $\equiv$ 

 $\sim$ 

つながり

**ч**С

ā

1+ 8

招待する

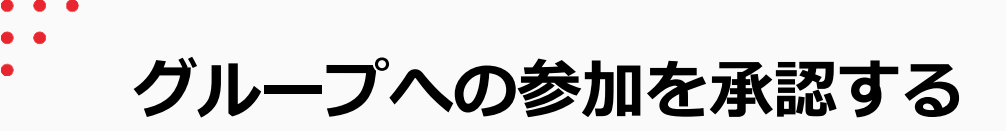

ホーム

すべて

-

A

#### ※例えば管理者以外のメンバーが、参加しているグループに別のユーザを招待した場合、 管理者権限のあるユーザの操作 MCSでは、まず、管理者に承認通知が届くようになっています。 管理者が承認しないと招待先に招待のお知らせが届かないのでご注意ください。

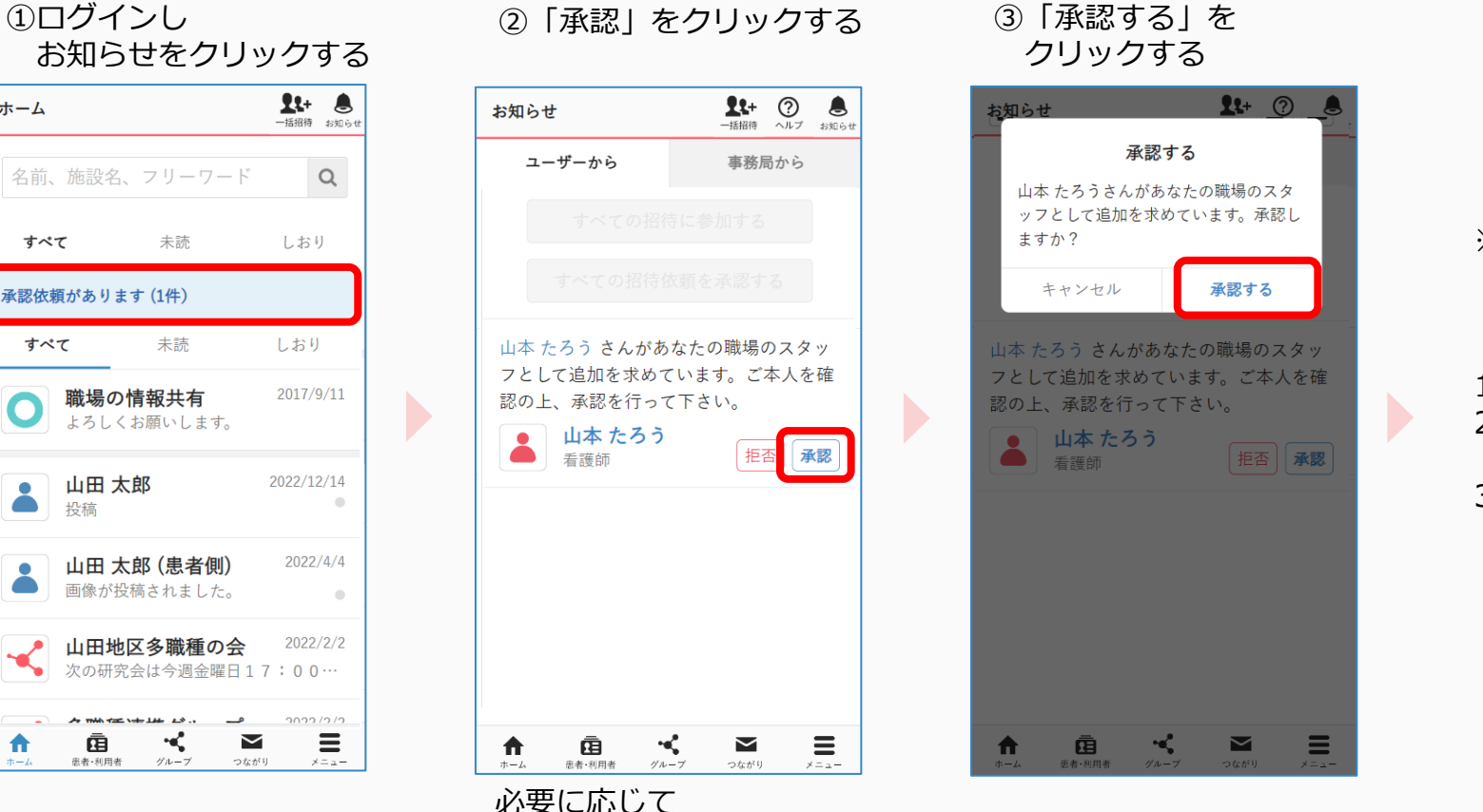

「拒否」することができます。

 招待相手に 通知が届きます。

④完了

※招待を受けた方は、 下記操作を行うことで グループ参加が完了します。

1)MCSにログインする 2)「招待が届いています」 というお知らせを開く 3)「参加」をクリックする

## メッセージの非表示

## 管理者権限のあるユーザ・メッセージを投稿した本人の操作

山田 太郎

▲ 山田 太郎

医療·介護側

🔊 💽 👗 3人

**じ**ファイル アブリ 通話

明日の予定につい

 $\odot$ 

〇 返信

A

ホーム

メッセージを入力して下さい

青井 みなと

青井 みなと

Ā

患者·利用者

入院リクエストが起票されました。

医師(あおやまMCCクリーック)

医師(あおやまMCSクリニック)

-<

グループ

※グループの管理者以外に、メッセージを投稿した本人も同じ操作で非表示にすることができます。

Q <sup>絵索</sup>

患者·利用者側

メッセージを固定

メッセージを非表示

 $\sim$ 

つながり

メニュー

•)

通知

①該当メッセージ右下の「:| アイコンをクリックする

| 山田 太郎                                |                                       | <b>22+</b><br>一括招待 | よ<br>お知らせ       |
|--------------------------------------|---------------------------------------|--------------------|-----------------|
| 👗 山田 太郎                              |                                       | Q<br><sub>検索</sub> | <b>●)</b><br>通知 |
| 医療・介護側                               | 患者·利用者                                | 側                  | +               |
| J. S.                                |                                       | +3                 | 招待              |
| メッセージを入力し                            | て下さい                                  |                    | ⊌⊿              |
| クァイル アプリ 通話                          |                                       |                    | 送信              |
| <b>青井 みなと</b><br>医師(あおや              | ・<br>。まMCSクリニッ                        | ック)                | 15:12           |
| 明日の予定について                            | この後共有し                                | ます。                |                 |
| <ul><li>♥ ●</li><li>♥ ●</li></ul>    |                                       |                    | :               |
| <b>青井 みなど</b><br>医師(あおや<br>入院リクエストが起 | :<br><sup>ら</sup> まMCSクリニッ<br>起票されました | 5/29<br>ック)<br>。   | 15:07           |
| ★<br>ホーム 思者・利用者                      | グループ つながり                             | ×                  | =               |

② 「メッセージを非表示」を クリックする

#### ③ 「非表示にする」を クリックする

※参考

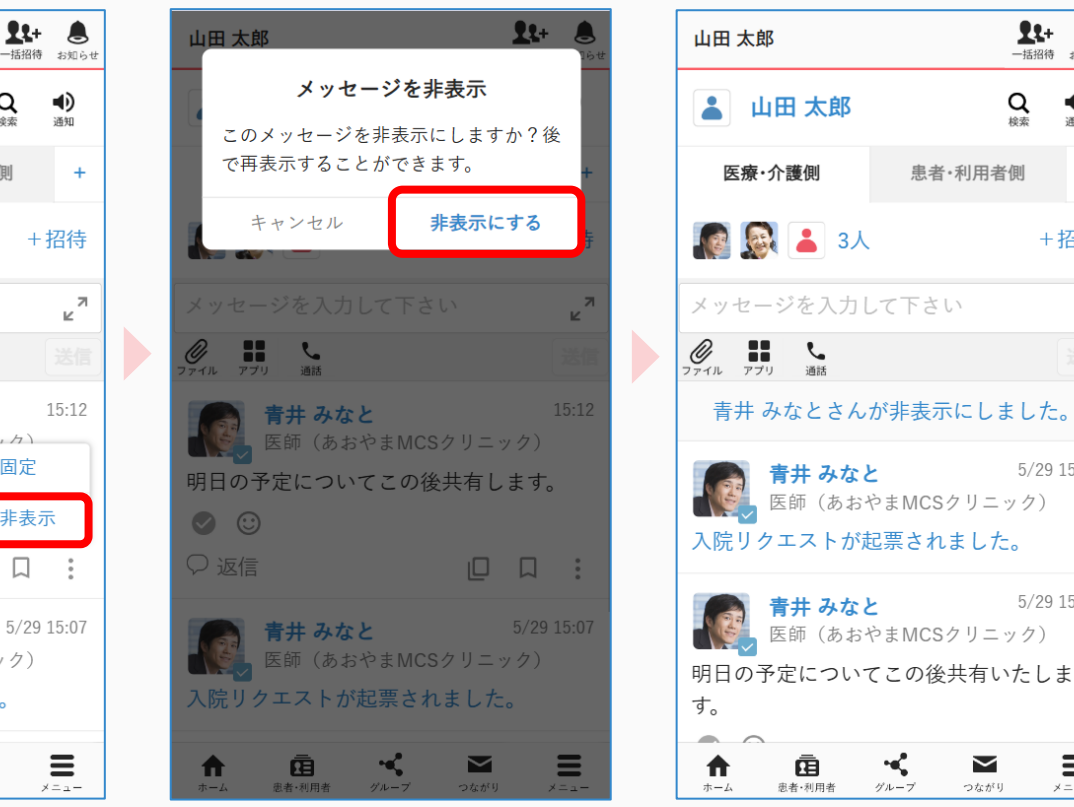

管理者・投稿者は、

「〇〇さんが削除しました」をクリックすると、 削除したメッセージを確認することができます。 1t+ 萬

Q <sup>絵索</sup>

患者·利用者側

ч.

グループ

 $\sim$ 

つながり

- 括招待 お知らせ

通知

+招待

5/29 15.07

5/29 15:03

Ξ

× = 1 -

+

⊌ ⊿

## メッセージの再表示

## 管理者権限のあるユーザ・メッセージを投稿した本人の操作

※グループの管理者以外に、メッセージを投稿した本人も同じ操作で再表示させることができます。

②該当メッセージ右下の「:|

アイコンをクリックする

# 「OOさんが非表示にしました」をクリックする

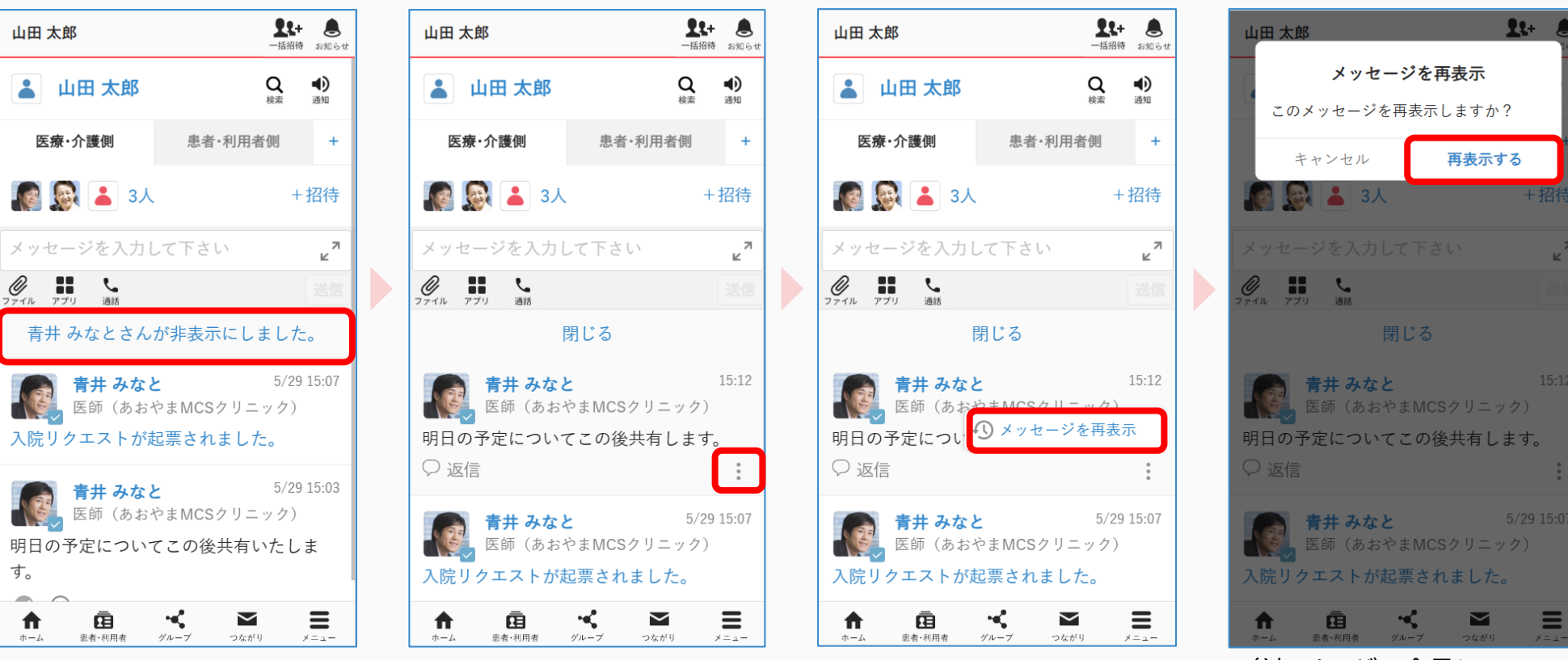

③ 【メッヤージを再表示】を

クリックする

④ 「再表示する」を

クリックする

参加メンバー全員に、 再度メッセージが表示されます。